## AVR033: Getting Started with the CodeVisionAVR C Compiler

### Features

- Installing and Configuring CodeVisionAVR to Work with the Atmel STK<sup>®</sup>500 Starter Kit and AVR Studio<sup>®</sup> Debugger
- Creating a New Project Using the CodeWizardAVR Automatic Program Generator
- Editing and Compiling the C Code
- Loading the Executable Code into the Target Microcontroller on the STK500 Starter Kit

## **1** Introduction

The purpose of this application note is to guide the user through the preparation of an example C program using the CodeVisionAVR C Compiler. The example, which is the subject of this application note, is a simple program for the Atmel ATmega8515 microcontroller on the STK500 starter kit.

Questions regarding CodeVisionAVR C Compiler should be addressed to HP InfoTech S.R.L. (http://www.hpinfotech.ro).

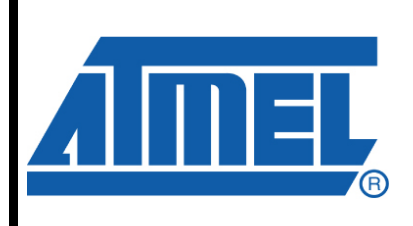

8-bit **AVR**<sup>®</sup> Microcontrollers

## **Application Note**

Rev. 2500C-AVR-04/08

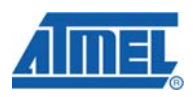

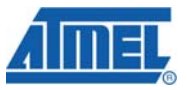

#### **2 Preparation**

Install the CodeVisionAVR C Compiler in the default directory ("C:\cvavr"), and the Atmel AVR Studio debugger in the default directory ("C:\Program Files\Atmel\AVRTools\AVR Studio4").

Set up the starter kit according to the instructions in the STK500 User Guide. Make sure that the power is off before inserting the ATmega8515 chip into the appropriate socket (marked SCKT3000D3). Set the VTARGET, RESET, and XTAL1 jumpers. Also, set the OSCSEL jumper between pins 1 and 2.

Connect one 10-pin ribbon cable between the PORTB and LEDs headers to allow for the state of ATmega8515's PORTB outputs to be displayed. Then connect one 6-pin ribbon cable between the ISP6PIN and SPROG3 headers. This will allow the CodeVisionAVR IDE to automatically program the AVR chip after a successful compilation, if the programmer is correctly configured.

To configure the programmer, start the CodeVisionAVR IDE and select the "Settings $\rightarrow$ Programmer" menu option. The dialog window shown in Figure 2-1 will open.

Figure 2-1. Programmer Settings.

| 🏘 Programmer Settings 💦 瀀       | < |
|---------------------------------|---|
| AVR Chip Programmer Type:       |   |
| Atmel STK500/AVRISP             |   |
| Communication Port: COM1 💌      |   |
| ✓ ATmega169 CKDIV8 Fuse Warning | J |

Set the AVR Chip Programmer Type to "Atmel STK500/AVRISP", and the Communication Port to the one used with the STK500 starter kit on your system.

In order to be able to invoke the AVR Studio debugger from within the CodeVisionAVR IDE, the location of AVR Studio must be set. To do this, select the "Settings→Debugger" menu option. The dialog window as shown in Figure 2-2 will open.

Figure 2-2. Debugger Settings.

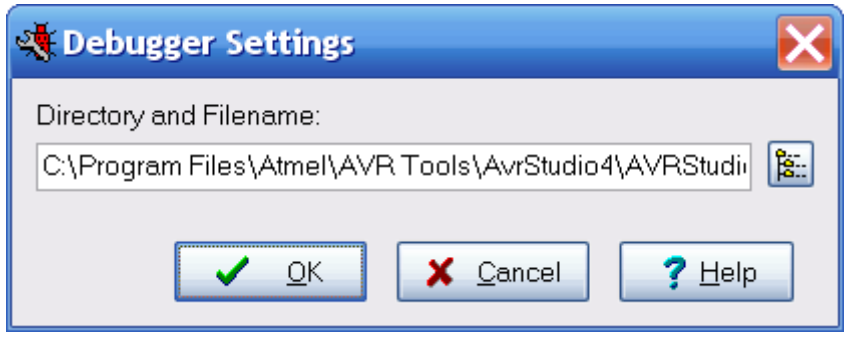

Select "C:\Program Files\Atmel\AVRTools\AVR Studio4\AvrStudio.exe" using the button, then press the "OK" button to confirm.

#### **3 Creating a New Project**

In order to create a new project, select the "File $\rightarrow$ New" menu option or press the D toolbar button. The dialog window shown in Figure 3-1 will be displayed.

Figure 3-1. New Project Dialog.

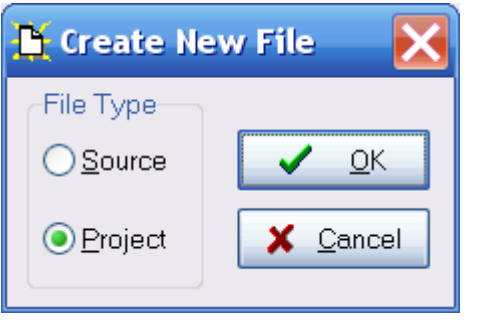

Select "Project", press "OK", and the dialog window shown in Figure 3-2 will be displayed.

#### Figure 3-2. Confirmation Dialog.

| Confir | n 🔀                                                                             |
|--------|---------------------------------------------------------------------------------|
| 2      | You are about to create a new project.<br>Do you want to use the CodeWizardAVR? |
|        | Yes <u>N</u> o                                                                  |

Press "Yes" to use the CodeWizardAVR Automatic Program Generator, and the dialog window shown in Figure 4-1 will open.

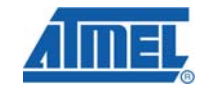

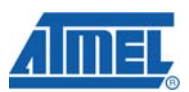

### 4 Using the CodeWizardAVR Automatic Program Generator

The CodeWizardAVR simplifies the task of writing start-up code for different AVR microcontrollers.

#### 4.1 Configuring the Chip and Clock Settings

For this example project, we shall use the ATmega8515 microcontroller and the clock rate 3.68 MHz, since that is the clock rate on the STK500 starter kit. The resulting settings window is shown in Figure 4-1.

| CodeWizardAVR - untitled.cwp                                                                                                    |
|----------------------------------------------------------------------------------------------------|
| Eile Help                                                                                                    |
| External IRQTimersUSARTAnalog ComparatorSPII2C1 WireLCDBit-BangedProject InformationChipExternal SRAMPortsChip:ATmega8515Image: Clock:Clock:3.680000Image: MHz |
| Check <u>R</u> eset Source<br>Program Type:<br>Application                                                                                                    |
|                                                                                                    |

Figure 4-1. Chip Settings for CodeWizardAVR.

### **5 Configuring the Input/Output Ports**

Select the "Ports" tab to determine how the I/O ports are to be initialized for the target system.

The default setting is to have the ports for all the target systems set as inputs (Data Direction bits to be all 1s) in their Tri-state mode. However, for this example project, we want to set Port B (by selecting the Port B tab) to be output only. This is done by setting all the Data Direction bits to Out (by clicking on them). We also set the Output Values to be all 1s, which will cause the LEDs on the STK500 to initially be turned off. The resulting settings window is shown in Figure 5-1.

| 3 <u>8</u> | ŝ   | CodeV       | Vizard    | IAVR             | - unti             | tled  | l.cwp             | ×    |
|------------|-----|-------------|-----------|------------------|--------------------|-------|-------------------|------|
| F          | ile | e Help      |           |                  |                    |       |                   |      |
|            |     | Externa     | al IRQ    | Ті               | mers               | T     | USART             |      |
|            | P   | Analog C    | ompara    | tor SF           | 기   <br>기 - · ·    | 2C    | 1 W               | 'ire |
|            |     | LCD<br>Chin | Bit-B     | anged<br>Stornol | Proj<br>SDAM       | ectir | ntormati<br>Porte | on   |
| ſ          | -   | Cnip        |           | xiemai           | SPAM               |       | 1 01(3            |      |
|            |     | Port A      | Port B    | Por              | C Po               | ort D | P ◀               | >    |
|            |     | C           | )ata Dire | ection           | Pullup             | )/Out | put Valı          | le   |
|            |     |             | Bit 0     | Out              | <u>1</u> E         | Bit O |                   |      |
|            |     |             | Bit 1     | Out              | <u>1</u> E         | Bit 1 |                   |      |
|            |     |             | Bit 2     | Out              | <u>    1    </u> E | Bit 2 |                   |      |
|            |     |             | Bit 3     | Out              | 1 6                | Bit 3 |                   |      |
|            |     |             | Bit 4     | Out              | <u>    1    </u> E | Bit 4 |                   |      |
|            |     |             | Bit 5     | Out              | <u>    1    </u> E | Bit 5 |                   |      |
|            |     |             | Bit 6     | Out              | <u>1</u> E         | Bit 6 |                   |      |
|            |     |             | Bit 7     | Out              | 1 6                | Bit 7 |                   |      |
|            |     |             |           |                  |                    |       |                   |      |
|            |     |             |           |                  |                    |       |                   |      |
|            |     |             |           |                  |                    |       |                   |      |
|            |     |             |           |                  |                    |       |                   |      |
|            |     |             |           |                  |                    |       |                   |      |
|            |     |             |           |                  |                    |       |                   |      |
|            |     |             |           |                  |                    |       |                   |      |
|            |     |             |           |                  |                    |       |                   |      |
| L          | -   |             |           |                  |                    |       |                   |      |

Figure 5-1. Port Settings for CodeWizardAVR.

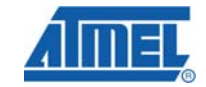

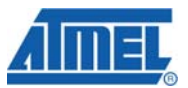

### 6 Configuring Timer1

Select the "Timers" tab to set up the behaviour of the timers.

For this project, we want to configure Timer1 to generate overflow interrupts as shown in Figure 6-1.

We have selected a clock rate of 3.594 kHz, which is the system clock of 3.68 MHz divided by 1024. The timer is set to operate in the default "Normal Top=FFFFh" mode and to generate interrupts on overflow. To be able to update the LEDs twice per second, we need to reinitialize the Timer1 value to 0x10000-(3594/2) = 0xF8FB on every overflow.

| Elle Help<br>Analog Comparator SPI I2C 1 Wire<br>LCD Bit-Banged Project Information<br>Chip External SRAM Ports |  |
|----------------------------------------------------------------------------------------------------|--|
| Timer 0 Timer 1 Watchdog                                                                                        |  |
| Clock Source: System Clock                                                                                      |  |
| Clock Value: 3.594 kHz                                                                                          |  |
| Mode: Normal top=FFFFh                                                                                          |  |
| Input Capt. : Noise Cancel                                                                                      |  |
| Value: f8fb h Inp. Capture: 0 h                                                                                 |  |
| Comp. A: 0 h B: 0 h                                                                                             |  |
|                                                                                                    |  |

Figure 6-1. Timer Settings for CodeWizardAVR.

## 7 Completing the Project

By selecting the "File $\rightarrow$ Generate, Save and Exit" menu option, the CodeWizardAVR will generate a skeleton C program with, in this case, Port B and Timer1 Overflow Interrupt set up correctly. A dialog window for saving the source code, shown in Figure 7-1, will then open.

| rigule /-1. Save Source File Dialog. |
|--------------------------------------|
|--------------------------------------|

| Save C Compile         | r Source File      |                        |            |           | D 🗅 ? 🔀      |
|------------------------|--------------------|------------------------|------------|-----------|--------------|
| Save <u>i</u> n:       | 🗀 led              |                        | <b>∽</b> G | ) 🏚 🖻 🛄 🔻 |              |
| My Recent<br>Documents |                    |                        |            |           |              |
| Desktop                |                    |                        |            |           |              |
| My Documents           |                    |                        |            |           |              |
| My Computer            |                    |                        |            |           |              |
|                        |                    |                        |            |           |              |
| Places                 | File <u>n</u> ame: | led                    |            | ~         | <u>S</u> ave |
|                        | Save as type:      | C Compiler files (*.c) |            | ~         | Cancel       |

Create a new folder named "C:\cvavr\led" to hold all the files of our sample project. Open this directory, enter the file name of the C source file, "led.c", and press the "Save" button. A dialog window for saving the project file, shown in Figure 7-2, will open.

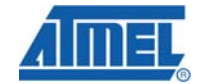

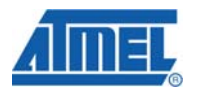

Figure 7-2. Save Project Dialog.

| Save C Compiler        | r Project File     |                       |   |           | D 🗅 ? 🔀      |
|------------------------|--------------------|-----------------------|---|-----------|--------------|
| Save <u>i</u> n:       | 🗀 led              |                       | ~ | G 🏚 📂 🖽 🔻 |              |
| My Recent<br>Documents |                    |                       |   |           |              |
| Desktop                |                    |                       |   |           |              |
| My Documents           |                    |                       |   |           |              |
| My Computer            |                    |                       |   |           |              |
| Salaria My Natwork     |                    |                       |   |           |              |
| Places                 | File <u>n</u> ame: | led                   |   | ~         | <u>S</u> ave |
|                        | Save as type:      | Project files (*.prj) |   | ~         | Cancel       |

Here, specify the file name for the project, "led.prj", and save it in the same folder as the C file ("C:\cvavr\led").

Finally, we will be prompted to save the CodeWizardAVR project file, as shown in Figure 7-3. Saving all the CodeWizardAVR peripherals configuration in the "led.cwp" project file will allow us to reuse some of our initialization code in future projects.

|                        |                       |                               |            | - · · · · · · · · · · · · · · · · · · · |              |
|------------------------|-----------------------|-------------------------------|------------|-----------------------------------------|--------------|
| Save C:\cvavr\B        | BIN\untitled.cwp      | As                            |            |                                         | D 🗅 ? 🔀      |
| Save <u>i</u> n:       | 🗀 led                 |                               | <b>v</b> G | ۇ 🕫 🛄 🕈                                 |              |
| My Recent<br>Documents |                       |                               |            |                                         |              |
| Desktop                |                       |                               |            |                                         |              |
| My Documents           |                       |                               |            |                                         |              |
| My Computer            |                       |                               |            |                                         |              |
| San My Network         |                       |                               |            |                                         |              |
| Places                 | File <u>n</u> ame:    | led                           |            | ~                                       | <u>S</u> ave |
|                        | Save as <u>t</u> ype: | CodeWizardAVR project files ( | (*.cwp)    | *                                       | Cancel       |

Figure 7-3. Save CodeWizardAVR Project Dialog.

Specify the file name "led.cwp" and press the "Save" button.

The "led.c" source file will now automatically be opened, and we may start editing the code produced by the CodeWizardAVR. In this example project, only the interrupt handler code needs to be amended to manage the LEDs. This is shown below. The small bit of code that was added is shown with bold font, while the remainder was supplied by the CodeWizardAVR.

```
// the LED 0 on PORTB will be ON
unsigned char led_status=0xFE;
// Timer 1 overflow interrupt service routine interrupt [TIM1_OVF]
void timer1_ovf_isr(void) {
    // Reinitialize Timer 1 value
    TCNT1H=0xF8;
    TCNT1L=0xFB;
    // Place your code here
    // move the LED
    led_status<<=1;
    led_status<=1;
    if (led_status==0xFF) led_status=0xFE;
    // turn ON the appropriate LED
    PORTB=led_status;
}
```

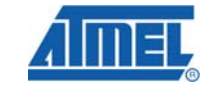

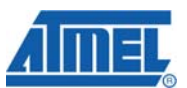

## 8 Viewing or Modifying the Project Configuration

At any time, the project configuration may be changed using the "Project $\rightarrow$ Configure" menu option or by pressing the toolbar button. This will open the dialog window shown in Figure 8-1.

Figure 8-1. Project Input Files Configuration Tab.

| 💦 Configure Project led.prj                                                 | ×                                                                                                    |
|-----------------------------------------------------------------------------|----------------------------------------------------------------------------------------------------|
| Files C Compiler Before Build After Build<br>Input Files Output Directories |                                                                                                    |
| C:\cvavr\led\led.prj                                                        | ★     Add       ★     Remove       Image: Edit File Name       Image: Add Nove Up       Image: Add Nove Down |
|                                                                             |                                                                                                    |
|                                                                             | I <b>?</b> <u>H</u> elp                                                                                      |

To add or remove files from the project, select the "Files" tab and click the "Add" button, or select a file in the project file tree and click the "Remove" button. If you wish to rename a file in the project, select it in the project file tree and press the "Edit File Name" button.

| gure 8-2. Project Output Directories Configuration Tab. |              |
|---------------------------------------------------------|--------------|
| 🖌 Configure Project led.prj                             | Ð            |
| Files C Compiler Before Build After Build               |              |
| Executable Files:                                       |              |
| Object Files:<br>Obj                                    | 8:           |
| List Files:<br>List                                     | 9:           |
| Linker Files:<br>Linker                                 | 8:           |
|                                                         |              |
|                                                         |              |
|                                                         |              |
|                                                         |              |
|                                                         |              |
|                                                         |              |
|                                                         |              |
|                                                         |              |
| <u>✓</u> <u>O</u> K <u>×</u> <u>C</u> ancel ?           | <u>H</u> elp |

The "Output Directories" tab, shown in Figure 8-2, allows you to specify in which directories the compiler shall place the files resulting from the Build process. With these default settings, the executable for this example project, "led.hex", will be located in the directory "C:\cvavr\led\Exe" after a successful build.

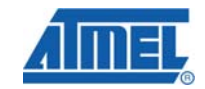

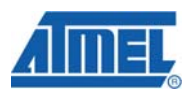

| Figure 8 | 3-3. | Project C | Compiler | Configuration | Tab. |
|----------|------|-----------|----------|---------------|------|
| <u> </u> |      |           |          | 0             |      |

| c Compiler Before Build                                                                                                    | d After Build                                                                                                    |                                                                                                    | _                                                                                                    |
|----------------------------------------------------------------------------------------------------|----------------------------------------------------------------------------------------------------|----------------------------------------------------------------------------------------------------|----------------------------------------------------------------------------------------------------|
| ode Generation Advanced                                                                                                    | Messages Globally #defi                                                                                                    | ne Paths                                                                                                    |                                                                                                    |
| Chip: ATmega8515  Clock: 3.680000  MHz Memory Model: Small Optimize for: Size Optimization Level: Maximal Program Type: Application (s)printf Features: int width (s)scanf Features: int width | PAM<br>Data Stack Size:<br>Heap Size:<br>Internal RAM Size:<br>External RAM Size:<br>External RAM Wait State<br>Code Generation<br>Bit Variables Size: 16<br>♥ Promote char to int<br>♥ 8 bit enums ♥ Enhance<br>♥ Smart Register Allocatio<br>♥ Automatic Global Regist<br>Store Global Constants<br>● Use an External Startup<br>♥ Clear Global Variables<br>■ Stack End Markers<br>File Output Format(s): COF | 128<br>0<br>512<br>0<br>te<br>d Core Inst<br>on<br>ter Allocation<br>in FLASH N<br>Initialization<br>at Program | bytes<br>bytes<br>bytes<br>bytes<br>bytes<br>nsigned<br>tructions<br>on<br>Memory<br>n File<br>Startup |

To change the target microcontroller, the clock rate or the various compiler options select the "C Compiler" tab. The dialog window shown in Figure 8-3 opens, and the configuration may be altered.

<sup>2</sup> AVR033

| 🚯 Configure Project le     | d. prj                 |                               | X  |
|----------------------------|------------------------|-------------------------------|----|
| Files C Compiler Before    | Build After Build      |                               |    |
| Program the Chip           | Execute User's Pro     | gram                          |    |
| Merge data from a .R0      | OM File for FLASH Prog | gramming                      |    |
|                            |                        |                               |    |
| Chip Programming Optic     | ons                    |                               |    |
| SCK Freq. : 230400         | Hz                     | <b>V</b> Program Fuse Bit(s): |    |
| FLASH Lock Bits            |                        | CKSEL0=0                      |    |
| O Programming <u>d</u> isa | abled                  | CKSEL2=0                      |    |
| O Programming and          | l⊻erification disabled | SUT0=0                        |    |
| Boot Lock Bit 0            | Boot Lock Bit 1        | BODLEVEL=0                    |    |
| B01=1 B02=1                | B11=1 B12=1            | □ BOOTRST=0<br>□ BOOTSZ0=0    |    |
| O B01=0 B02=1              | OB11=0B12=1            | □ BOOTSZ1=0<br>□ EESAVE=0     |    |
| O B01=0 B02=0              | OB11=0B12=0            | CKOPT=0                       |    |
| O B01=1 B02=0              | OB11=1 B12=0           | □ S8515C=0                    |    |
| Check Sig <u>n</u> ature   | Check <u>E</u> rasure  | reserve EEPROM ☑ ⊻erify       |    |
|                            | ✓ <u>0</u> K           | X Cancel ? He                 | lp |

Figure 8-4. Project After Build Configuration Tab.

On the "After Build" tab, shown in Figure 8-4, various actions to be taken after the Build process has completed, may be selected. For the purposes of this example, the "Program the Chip" option must be checked to enable automatic programming of the AVR chip.

It is important to set the SCK Freq. value to 230400 Hz, so that ATmega8515 chips that come from the factory with the CKSEL3..0 fuse bits set to use the internal 1MHz oscillator, can be successfully programmed.

Please note that the CKSEL3..0 fuse bits will be set to 1111 so that the external 3.68 MHz clock, supplied by the STK500, will be used. (The CKSEL3..0=0 checkboxes should <u>not</u> be checked, or the fuse bits will be programmed to 0.)

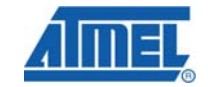

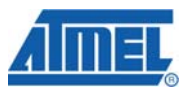

## 9 Building the Project

The "Project" pull-down menu has the "Build" option. Click on it or on the 🔀 button on the toolbar. When this process is completed, the Information window, shown in Figure 9-1, will be displayed.

| 1 Information                                                                                                    |
|----------------------------------------------------------------------------------------------------|
| Compiler Assembler Programmer                                                                                                    |
| Chip: ATmega8515<br>Clock frequency: 3.680000 MHz<br>Program type: Application<br>Memory model: Small<br>Optimize for: Size<br>(s)printf features: int, width<br>(s)scanf features: int, width<br>Promote char to int: Yes<br>char is unsigned: Yes<br>global const stored in FLASH: No<br>8 bit enums: Yes<br>Enhanced core instructions: On<br>Automatic register allocation: On |
| 239 line(s) compiled<br>No errors<br>No warnings                                                                                                    |
| Bit ∨ariables size: 0 byte(s)                                                                                                    |
| Data Stack area: 60h to DFh<br>Data Stack size: 128 byte(s)<br>Estimated Data Stack usage: 5 byte(s)                                                                                                    |
| RAM Global variables size: 0 byte(s)                                                                                                    |
| Hardware Stack area: E0h to 25Fh<br>Hardware Stack size: 384 byte(s)                                                                                                    |
| Heap size: 0 byte(s)                                                                                                    |
| EEPROM usage: 0 byte(s), 0.0% of EEPROM<br>Program size: 146 words (292 bytes), 3.6% of FLASH                                                                                                    |
| Program the chip                                                                                                    |

This window shows the RAM, EEPROM and FLASH memory usage.

| Figure 9-2. | Information | Window, | Assembler | Tab. |
|-------------|-------------|---------|-----------|------|
|-------------|-------------|---------|-----------|------|

| 🚯 Information 🛛 🔀                                                                                                    |
|----------------------------------------------------------------------------------------------------|
| Compiler Assembler Programmer                                                                                                    |
| AVRASM: AVR macro assembler 2.1.12 (build 87 Feb 28 2007 07:31:13)<br>Copyright (C) 1995-2006 ATMEL Corporation                                                                                                    |
| C:\cvavr\led\List\led.asm(1375): No EEPROM data, deleting C:\cvavr\le                                                                                                    |
| ATmega8515 memory use summary [bytes]:<br>Segment Begin End Code Data Used Size Use%                                                                                                    |
| [.cseg] 0x000000 0x000124 282 10 292 8192 3.6%<br>[.dseg] 0x000060 0x0000e0 0 0 0 512 0.0%<br>[.eseg] 0x000000 0x000000 0 0 0 512 0.0%                                                                                                    |
| Assembly complete, 0 errors.                                                                                                    |
|                                                                                                    |
|                                                                                                    |
|                                                                                                    |
|                                                                                                    |
|                                                                                                    |
|                                                                                                    |
|                                                                                                    |
|                                                                                                    |
|                                                                                                    |
|                                                                                                    |
| Server Server Se |

If the "Assembler" tab is clicked, the assembly results are displayed as shown in Figure 9-2.

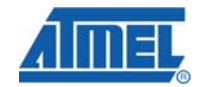

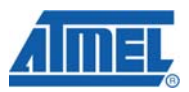

Figure 9-3. Information Window, Programmer Tab.

| (1) Information                                              | ] |
|--------------------------------------------------------------|---|
| Compiler Assembler Programmer                                |   |
| Compiler Assembler Programmer<br>Chip Programming Counter: 0 |   |
| Sencel                                                       |   |

Selecting the "Programmer" tab displays the value of the Chip Programming Counter, as shown in Figure 9-3. Pressing the "Set Counter" button will initialize this counter.

If the Build process was successful, power-up the STK500 starter kit and press the "Program the chip" button to start the automatic chip programming. After the programming process is complete, the code will start to execute in the target microcontroller on the STK500 starter kit.

### **10 Short Reference**

#### **10.1 Preparations**

- 1. Install the CodeVisionAVR C Compiler
- 2. Install the Atmel AVR Studio Debugger
- 3. Install the Atmel STK500 Starter Kit
- Configure the STK500 Programmer Support in the CodeVisionAVR IDE by selecting: Settings→Programmer AVR Chip Programmer Type: STK500 + corresponding communication port
- Configure the AVR Studio Support in the CodeVisionAVR IDE by selecting: Settings→Debugger
   "(C) Program Files) Atmos Atmos AVR Exception (Atmos Atmos Atmo

"C:\Program Files\Atmel\AVRTools\AVR Studio4\AvrStudio.exe"

#### **10.2 Getting Started**

- Create a new project by selecting: File→New→Select Project
- 2. Specify that the CodeWizardAVR will be used for producing the C source and project files: Use the CodeWizard?→Yes
- 3. In the CodeWizardAVR window specify the chip type and clock frequency: Chip→Chip: ATmega8515, Clock: 3.86MHz
- Configure the I/O Ports: Ports→Port B→ Data Direction: all Outputs, Output Value: all 1's
- Configure Timer1: Timers→Timer1→ Clock Value: 3.594kHz, Interrupt on: Timer1 Overflow, Value: F8FB hexadecimal
- Generate the C source, C project and CodeWizardAVR project files by selecting: File→Generate, Save and Exit→

Create new directory: "C:\cvavr\led"  $\rightarrow$ 

Save: "led.c", Save: "led.prj", Save: "led.cwp"

- 7. Edit the C source code
- View or Modify the Project Configuration by selecting Project→Configure→ After Build→Program the Chip → SCK Frequency: 230400Hz
- Compile the program by selecting: Project→ Build
- 10. Automatically program the ATmega8515 chip on the STK500 starter kit: Apply power→Information→Program chip.

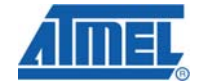

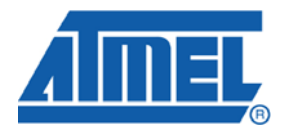

#### **Headquarters**

*Atmel Corporation* 2325 Orchard Parkway San Jose, CA 95131 USA Tel: 1(408) 441-0311 Fax: 1(408) 487-2600

#### International

Atmel Asia Room 1219 Chinachem Golden Plaza 77 Mody Road Tsimshatsui East Kowloon Hong Kong Tel: (852) 2721-9778 Fax: (852) 2722-1369 Atmel Europe Le Krebs 8, Rue Jean-Pierre Timbaud BP 309 78054 Saint-Quentin-en-Yvelines Cedex France Tel: (33) 1-30-60-70-00 Fax: (33) 1-30-60-71-11

#### Atmel Japan

9F, Tonetsu Shinkawa Bldg. 1-24-8 Shinkawa Chuo-ku, Tokyo 104-0033 Japan Tel: (81) 3-3523-3551 Fax: (81) 3-3523-7581

#### **Product Contact**

Web Site www.atmel.com Technical Support avr@atmel.com Sales Contact www.atmel.com/contacts

Literature Request www.atmel.com/literature

Disclaimer: The information in this document is provided in connection with Atmel products. No license, express or implied, by estoppel or otherwise, to any intellectual property right is granted by this document or in connection with the sale of Atmel products. EXCEPT AS SET FORTH IN ATMEL'S TERMS AND CONDITIONS OF SALE LOCATED ON ATMEL'S WEB SITE, ATMEL ASSUMES NO LIABILITY WHATSOEVER AND DISCLAIMS ANY EXPRESS, IMPLIED OR STATUTORY WARRANTY RELATING TO ITS PRODUCTS INCLUDING, BUT NOT LIMITED TO, THE IMPLIED WARRANTY OF MERCHANTABILITY, FITNESS FOR A PARTICULAR PURPOSE, OR NON-INFRINGEMENT. IN NO EVENT SHALL ATMEL BE LIABLE FOR ANY DIRECT, INDIRECT, CONSEQUENTIAL, PUNITIVE, SPECIAL OR INCIDENTAL DAMAGES (INCLUDING, WITHOUT LIMITATION, DAMAGES FOR LOSS OF PROFITS, BUSINESS INTERRUPTION, OR LOSS OF INFORMATION) ARISING OUT OF THE USE OR INABILITY TO USE THIS DOCUMENT, EVEN IF ATMEL HAS BEEN ADVISED OF THE POSSIBILITY OF SUCH DAMAGES. Atmel makes no representations or warranties with respect to the accuracy or completeness of the contents of this document and reserves the right to make changes to specifications and product descriptions at any time without notice. Atmel does not make any commitment to update the information contained herein. Unless specifically provided otherwise, Atmel products are not suitable for, and shall not be used in, automotive applications. Atmel's products are not intended, authorized, or warranted for use as components in applications intended to support or sustain life.

© 2008 Atmel Corporation. All rights reserved. Atmel®, logo and combinations thereof, AVR®, STK®, AVR Studio® and others, are the registered trademarks or trademarks of Atmel Corporation or its subsidiaries. Other terms and product names may be trademarks of others.